# 開発 PC セットアップ

手元に十徳ナイフ的な PC が欲しくなったので, N100 な Beelink の Windows をバッサリ削除して xubuntu 22.04 に.

apt であれこれ

\$ sudo apt install openssh-server ¥ build-essential git tig ¥ screen sshfs ¥ xserver-xorg-core xorgxrdp xrdp fonts-migmix ¥ fcitx5-mozc¥ libusb-0.1-4 libusb-1.0-0 libusb-1.0-0-dev libusb-dev ¥ libftdi1 libftdi1-2 libftdi1-dev libftdi-dev ¥ emacs vim gnuplot zsh lv ¥ graphviz libgraphviz-dev ¥ iverilog gtkwave verilator ghdl ¥ ruby ruby-dev ¥ python3-pip python3-tk ¥ samba ¥ w3m ¥ libbz2-dev libncurses-dev libffi-dev libssl-dev ¥ libreadline-dev libsqlite3-dev liblzma-dev ¥ libtinfo5 libncurses5 ¥ openjdk-17-jdk ¥ thunderbird ¥ \$ pip3 install --user pipenv pyserial matplotlib numpy scipy jupyter pillow \$ sudo systemctl set-default multi-user.target \$ sudo systemctl enable xrdp; sudo systemctl restart xrdp \$ sudo systemctl enable smbd; sudo systemctl restart smbd

#### ssh 鍵の生成

\$ ssh-keygen -t ed25519

#### Samba ユーザ設定

\$ sudo pdbedit -a miyo

### pyenv <u>https://github.com/pyenv/pyenv</u>のセットアップ

\$ git clone https://github.com/pyenv/pyenv.git /.pyenv

### その他

- · sbt https://github.com/sbt/sbt/releases/download/
- Go https://go.dev/dl/
- VScode <u>https://code.visualstudio.com/Download</u>
- Google Chrome
  - · wget https://dl.google.com/linux/direct/google-chrome-stable current amd64.deb
  - apt install ./google-chrome-stable\_current\_amd64.deb

Vivado

まずはインストーラでセットアップ.

で,ドライバ関連のセットアップ.

\$ sudo -s
\$ (cd /tools/Xilinx/Vivado/2024.1/data/xicom/cable\_drivers/lin64/install\_script/install\_drivers/;
./install\_drivers)
\$ echo 'KERNEL=="ttyUSB\*", MODE="0666"' >> /etc/udev/rules.d/90-local.rules

必要なボードファイルを /tools/Xilinx/Vivado/2024.1/data/xhub/boards/XilinxBoardStore/ におく

## xrdp 用権限設定

次の内容で /etc/polkit-1/localauthority/50-local.d/xrdp-color-manager.pkla を作成

[Allow Colord all Users] Identity=unix-user:\*

Action=org.freedesktop.color-manager.create-device;org.freedesktop.color-manager.create-profile;org.freedesktop.color-manager.create-profile;org.freedesktop